## Inactivate Duplicate Column Headers

Author: Greta Peterson, Golden Helix, Inc.

## Overview

This script scans a spreadsheet's column headers and inactivates all additional occurrences of a column header (only the first occurrence remains active).

## **Recommended Directory Location**

Save the script to the following directory: \*..\Application Data\Golden Helix SVS\UserScripts\Spreadsheet\Select\

**Note:** The **Application Data** folder is a hidden folder on Windows operating systems and its location varies between XP and Vista. The easiest way to locate this directory on your computer is to open SVS and go to **Tools > Open Folder > User Scripts Folder**. If saved to the proper folder, this script will be accessible from the spreadsheet **Select** menu.

## Using the Script

1. From a spreadsheet with repeated column headers, choose Select >Inactivate Duplicate Column Headers.

All additional headers are inactivated in the spreadsheet. A message appears notifying the user as to how many duplicates were found.